# Moodle on Ubuntu 12.04 Server

Harris a the state of the second of the second of the seco

Gareth Digby for the Columbia Area Linux User's Groups

## Introduction

2

Your a stand tor was in the second of the second of the se

What is Moodle
Building the Linux server
Installing Moodle
Configuring Moodle
An overview of Moodle

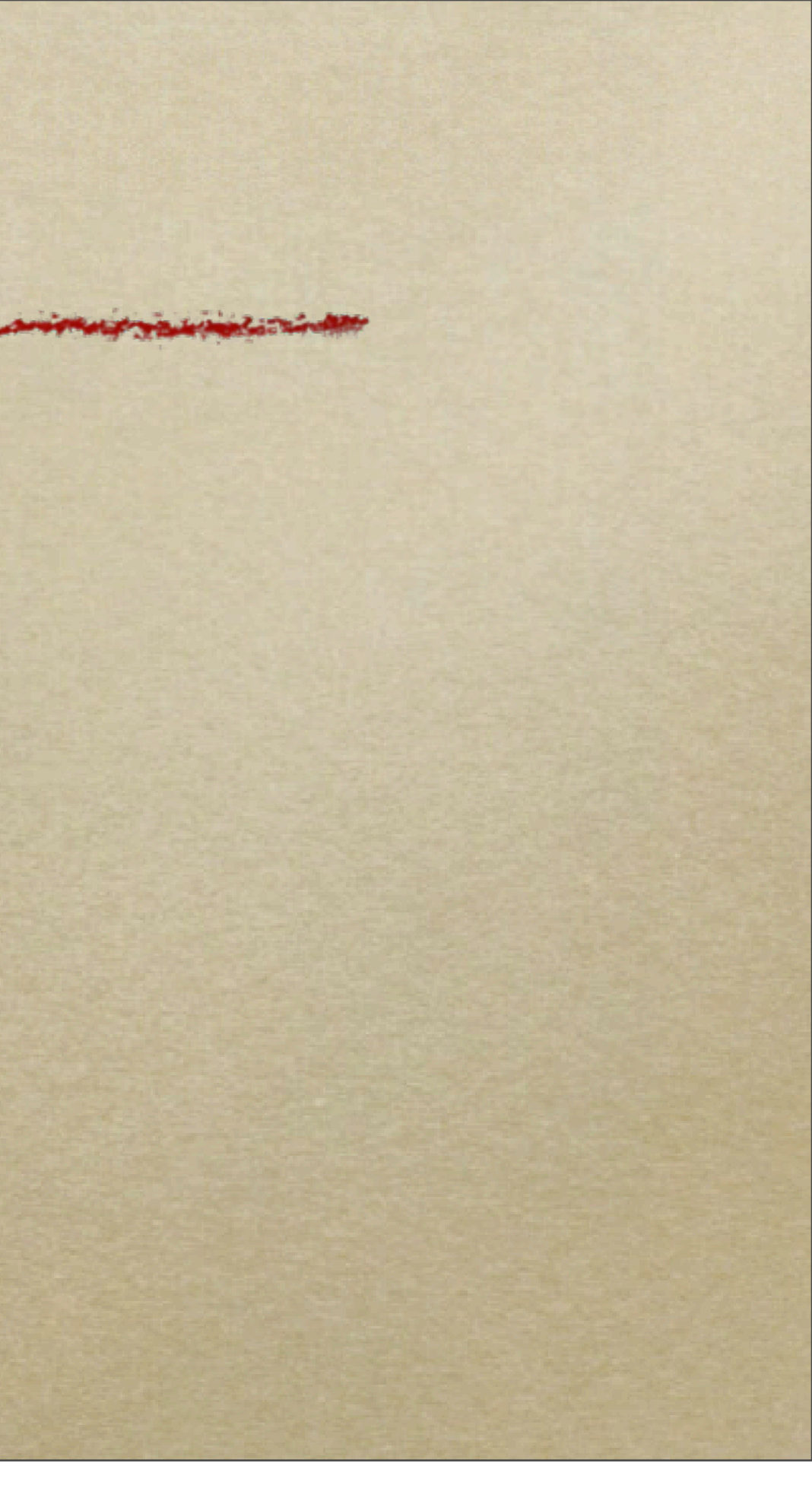

# What Is Moodle?

Dr. Low was the WYS MENNE WY WYTH Stand & Altra 2 The serie terr washing

- Moodle is an:
  - open source
  - web-based
  - Content Management System 0 (CMS)
- for teaching
  - using a social constructionist 0 pedagogy

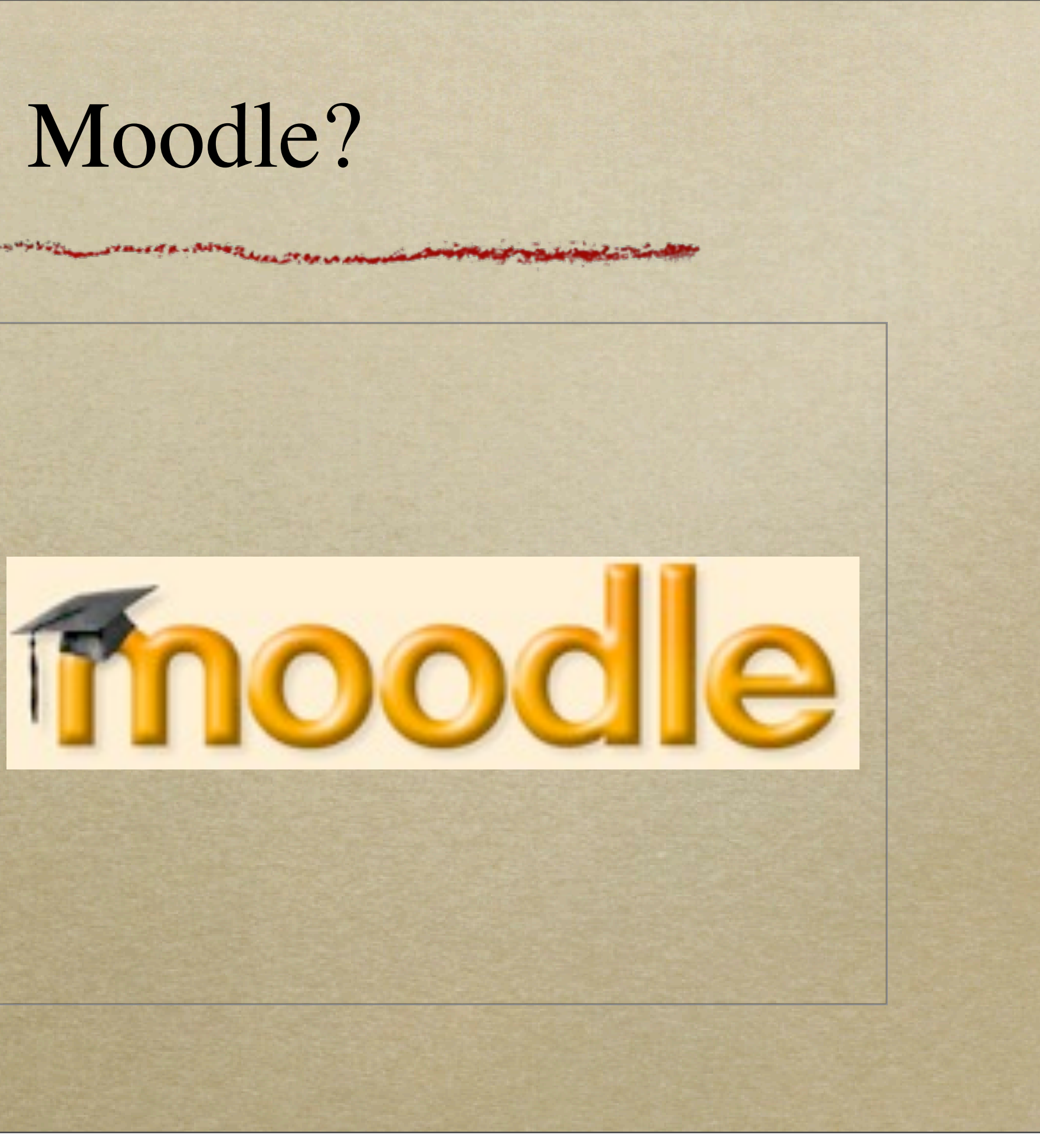

# What Can You Do With Moodle?

Create Courses, containing
Activities, such as
Lessons
Quizzes
Assignments

All alles parties is tor ward in me are corrected in a low ward to a provide the second with the start a start a

- Forums
- etc.

Resources
Books
Files
URLs
etc

### • Resources, such as

# What Can You Do With Moodle?...

or two way to the second where we want the state of the

- Teach and manage your training and education courses, through
  - Creating or importing, and then managing content
    - using Moodle creation tools
    - importing from external content creation tools

• Grade student activity • automatically 0

manually

• Manage Student enrollment • self-enrollment

manual enrollment 0

# Moodle On Linux

Here and the second to a second the second of the second of the second o

• L - Linux • A - Apache  $\circ$  M - MySQL  $\circ$  *P* - *PHP* 

Install Ubuntu Server Multiple server install with MAAS Check disc for defects Test memory Boot from first hard disk Rescue a broken system

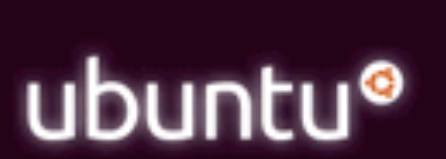

# Moodle Server Configuration

the second to a second to the second to the

- OpenSSH server
  - to login to the server remotely (if necessary)
- LAMP server
  - so Apache, MySQL & PHP are all installed when the server is built

[!] Software selection

t, only the core of the system is installed.To tune the system to પ્ an choose to install one or more of the following predefined collect

are to install:

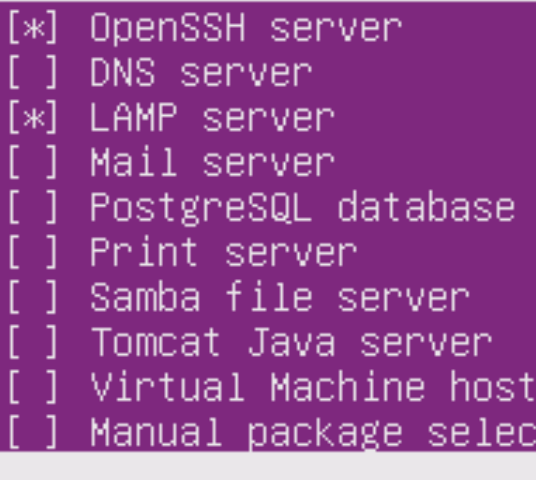

<Continue>

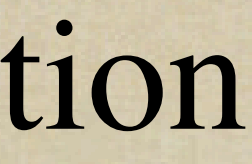

Manual package selection

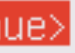

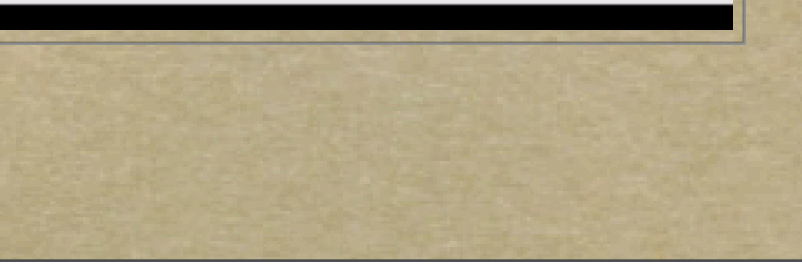

# Network Configuration

Your a the set of an and the set of the set of the set

- Moodle Server
  - if config to get MAC address
- DHCP Server
  - set IP address for that MAC address
- DNS Server set DNS record for server
- Moodle Server update build
  - apt-get update && apt-get upgrade && apt-get dist-upgrade

| ۰. |                                                                                                    |                          |
|----|----------------------------------------------------------------------------------------------------|--------------------------|
|    | 000                                                                                                | CALUG                    |
|    |                                                                                                    |                          |
|    | Welcome to Ubuntu 12.04.1 LTS                                                                      | (GNU/L                   |
|    | * Documentation: https://hel                                                                       | p.ubur                   |
|    | System information as of Sun                                                                       | Nov 3                    |
|    | System load: 0.27<br>Usage of /: 13.7% of 8.976<br>Memory usage: 8%<br>Swap usage: 0%              | Pr<br>B Us<br>If         |
|    | Graph this data and manage t                                                                       | his sy                   |
|    | 77 packages can be updated.<br>43 updates are security update                                      | s.                       |
|    | The programs included with the<br>the exact distribution terms f<br>individual files in /usr/share | Ubunt<br>or eac<br>doc/* |
|    | Ubuntu comes with ABSOLUTELY N<br>applicable law.                                                  | IO WARF                  |
|    | calug@calug:~\$ _                                                                                  |                          |

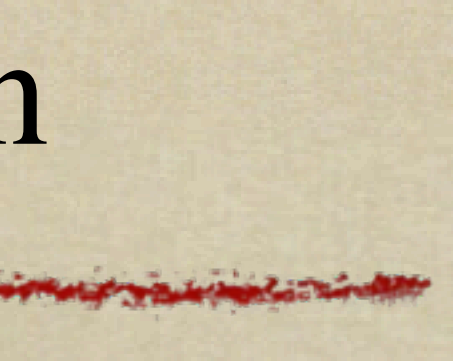

JG Ubuntu 12.04 Server

### J/Linux 3.2.0-29-generic x86\_64)

ountu.com∕

/ 18 14:41:35 EST 2012

Processes: 76 Users logged in: 0 IP address for eth0: 192.168.1.102

system at https://landscape.canonical.com/

untu system are free software; each program are described in the c/\*/copyright.

RRANTY, to the extent permitted by

# Moodle Server Firewall Configuration

Here and the second to a second the second of the second of the second o

• Configure a firewall using ufw • *ufw enable* • ufw logging low • ufw allow ssh • ufw allow apache • ufw status

| calug@calug:~\$ | sudo | ufw | statu |
|-----------------|------|-----|-------|
| Status: active  |      |     |       |
|                 |      |     |       |
| То              |      |     | AC    |
|                 |      |     |       |
| 22              |      |     | AL    |
| Apache          |      |     | AL    |
| 22              |      |     | AL    |
| Apache (v6)     |      |     | AL    |
|                 |      |     |       |
| calug@calug:~\$ | _    |     |       |

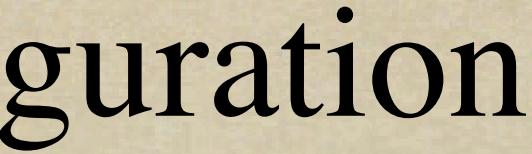

tion LOW LOW LOW LOW.

From Anywhere Anywhere Anywhere (v6) Anywhere (v6)

# Check the Apache Server Works

You the the second for an and the second of the second of

• Use Firefox and browse to the URL of your server

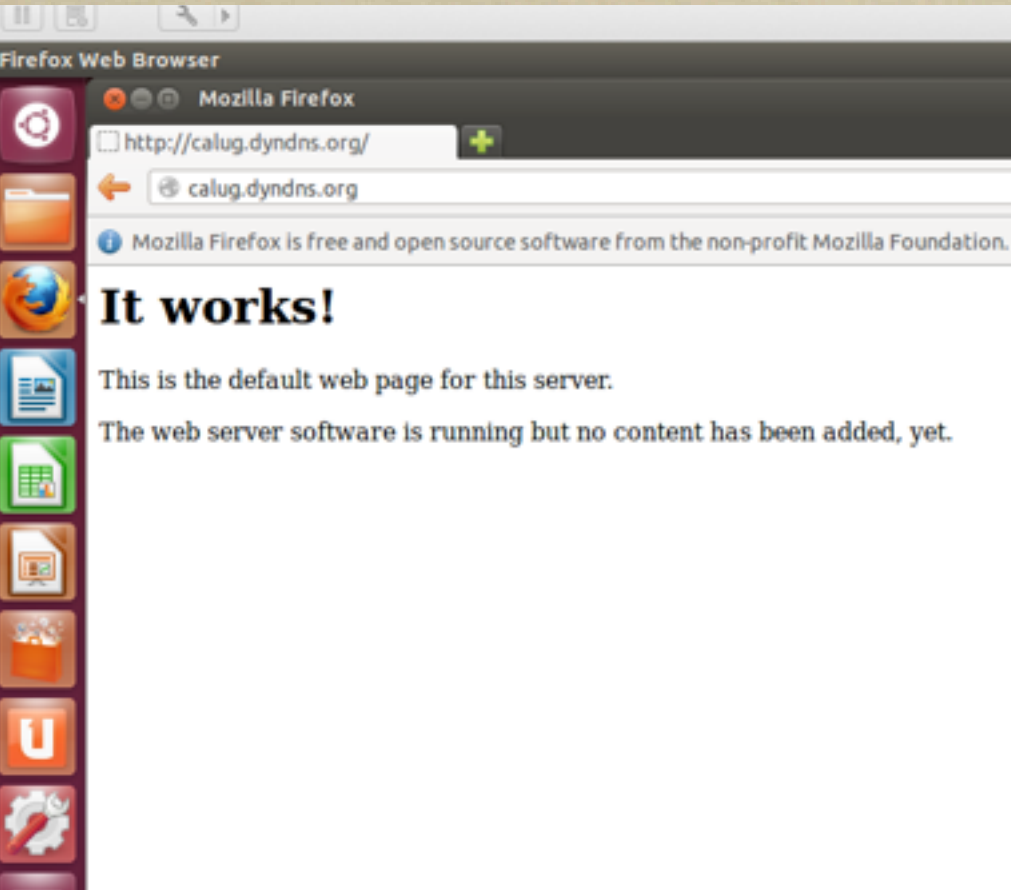

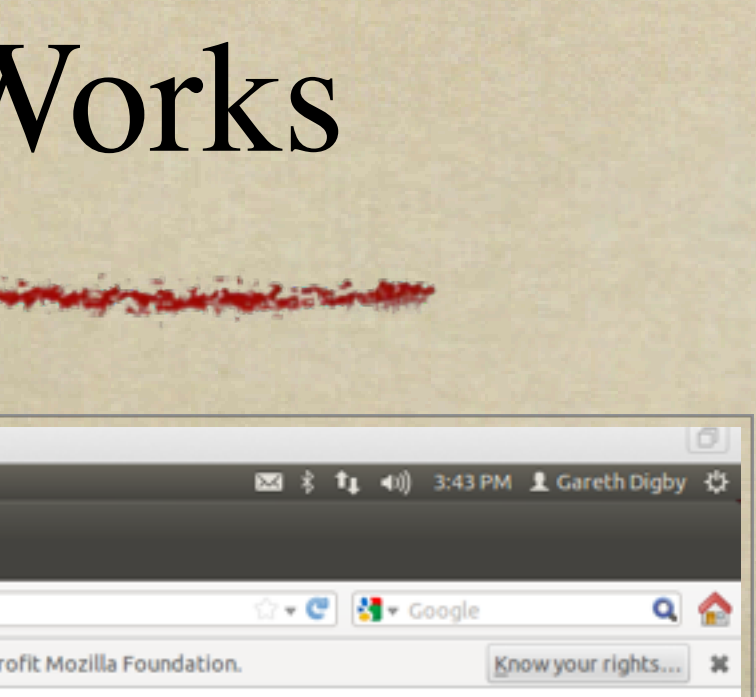

# Check the Apache & PHP V

mkdir /var/www/moodle

and the state is tor work's monstering

- nano /var/www/moodle/ phpinfo.php
- add the single line below, save and exit.

<?php phpinfo(); ?>

- Use Firefox and browse to
  - <u>http://server-URL/moodle/</u> <u>phpinfo.php</u>

|                      |                                            | and the second of the second second se |
|----------------------|--------------------------------------------|----------------------------------------------------------------------------------------------------|
|                      |                                            | 4                                                                                                    |
| Web Browser          |                                            |                                                                                                    |
| 😣 🔿 🕤 phpinfo() - Mo | zilla Firefox                              |                                                                                                    |
| (T) a baiafa/)       |                                            |                                                                                                    |
| L.) phpinro()        | <b>T</b>                                   |                                                                                                    |
| 🔶 🛞 calug.dyndns.or  | g/moodle/phpinfo.php                       |                                                                                                    |
|                      |                                            |                                                                                                    |
|                      | PHP Version 5.3                            | .10-1ubuntu                                                                                                    |
|                      |                                            |                                                                                                    |
|                      | System                                     | Linux calug 3.2.0-3<br>UTC 2012 x86_64                                                                                                    |
|                      | Build Date                                 | Sep 12 2012 18:42                                                                                                    |
|                      | Server API                                 | Apache 2.0 Handler                                                                                                    |
|                      | Virtual Directory<br>Support               | disabled                                                                                                    |
|                      | Configuration File<br>(php.ini) Path       | /etc/php5/apache2                                                                                                    |
|                      | Loaded Configuration<br>File               | /etc/php5/apache2/                                                                                                    |
|                      | Scan this dir for<br>additional .ini files | /etc/php5/apache2/                                                                                                    |
|                      | Additional .ini files<br>parsed            | /etc/php5/apache2/<br>/mysqli.ini, /etc/php<br>/conf.d/pdo_mysql.i                                                                                                    |
|                      | РНР АРІ                                    | 20090626                                                                                                    |
|                      | PHP Extension                              | 20090626                                                                                                    |
|                      | Zend Extension                             | 220090626                                                                                                    |
|                      | Zend Extension Build                       | API220090626,NTS                                                                                                    |
|                      | PHP Extension Build                        | API20090626,NTS                                                                                                    |
|                      | Debug Build                                | no                                                                                                    |
|                      | Thread Safety                              | disabled                                                                                                    |
|                      | Zend Memory<br>Manager                     | enabled                                                                                                    |
|                      | Zend Multibyte<br>Support                  | disabled                                                                                                    |
|                      | ID. C.C.                                   | an abla d                                                                                                    |

stand a - Magalum

| Nor!                                                       | ks                                    |                |       |
|------------------------------------------------------------|---------------------------------------|----------------|-------|
|                                                            |                                       |                | ۵     |
|                                                            | 🔤 🕏 🖡 ◀ii) 4:28 PM                    | 👤 Gareth Digby | Φ     |
|                                                            |                                       |                |       |
|                                                            | ्रि 🕶 🖤 🛃 र Google                    | ۹              |       |
| ı <b>3.</b> 4                                              | php                                   |                | ( m ) |
| 3-generic #52-Ubuntu SM                                    | P Thu Oct 18 16:29:15                 |                |       |
|                                                            |                                       |                |       |
| (53<br>(                                                   |                                       |                |       |
|                                                            |                                       |                |       |
|                                                            |                                       |                |       |
| /php.ini                                                   |                                       |                |       |
| /conf.d                                                    |                                       |                |       |
| /conf.d/mysql.ini, /etc/php5<br>55/apache2/conf.d/pdo.ini, | i/apache2/conf.d<br>/etc/php5/apache2 |                |       |
|                                                            |                                       |                |       |
|                                                            |                                       |                |       |
| 5                                                          |                                       |                |       |
|                                                            |                                       |                |       |
|                                                            |                                       |                |       |
|                                                            |                                       |                |       |
|                                                            |                                       |                |       |
|                                                            |                                       |                |       |
|                                                            | SAN SERVICE                           |                |       |
|                                                            |                                       |                |       |
|                                                            |                                       |                |       |
|                                                            |                                       |                |       |

# Install PHP Modules for Moodle

or two was the strate of the first and the state of the state of the s

 apt-get install php5-gd php5mysql

- apt-get install php5-curl php5xmlrpc php5-intl
- /etc/init.d/apache2 restart
- Use Firefox and browse to
  - <u>http://server-URL/moodle/</u> <u>phpinfo.php</u>

• apt-get install php5-cli • check with: /usr/bin/php -v • Don't leave a security hole... • rm /var/www/moodle/ phpinfo.php Clean up in preparation for the 0 next stage... • rmdir /var/www/moodle

# Moodle Directory Structure

the and the state of the state of the state

- Moodle uses two directories:
  - moodle
    - holds the HTML and PHP code that creates the Moodle site
  - moodledata
    - holds all the content managed by Moodle

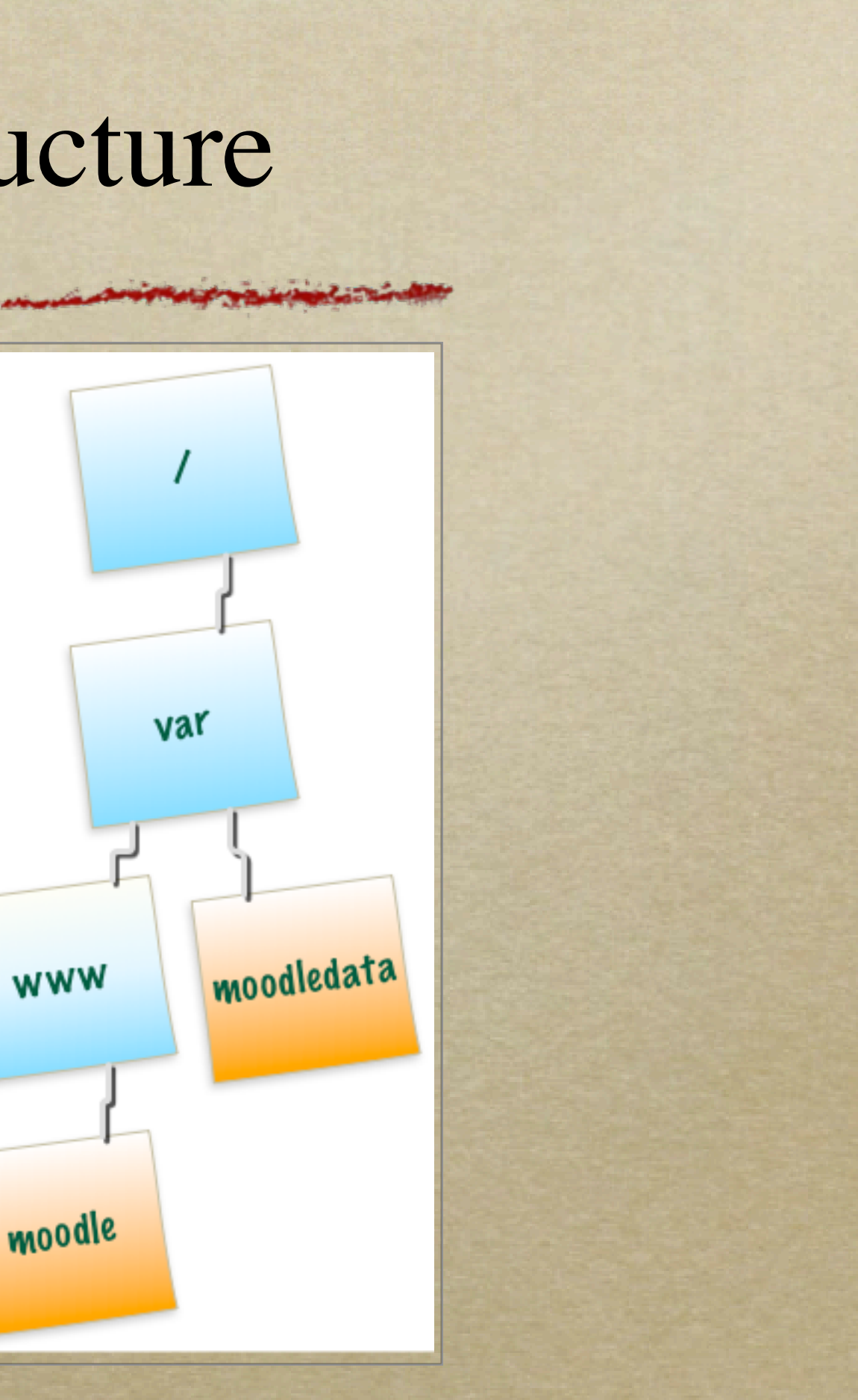

WWW

# Load Moodle Using Git

AT BALL & ANT

• apt-get install git git-core git-doc

- cd /var/www
- git clone git://git.moodle.org/ moodle.git
- cd moodle
- git branch -a

• git branch -- track MOODLE\_23\_STABLE origin/ MOODLE 23 STABLE

• git checkout MOODLE\_23\_STABLE 0

• mkdir /var/moodledata chmod 0777 /var/moodledata

chmod 0777 /var/www/moodle

# Create MySQL Database for Moodle

and have and the state of the state of the s

- mysql -u root -p
  - [asks for password you set when building the server]
- mysql> create database moodle default character set utf8;
- mysql> grant all on moodle.\* to moodleuser@localhost identified by 'mypassword';

15

 $\circ$  mysql> exit

• service apache2 restart

# Install Moodle Using A Bro

How a stand to go a stand the second of the second of the

# Use Firefox and browse to http://server-URL/moodle/

| 000          |                                                   | CALUG Uburt                                | tu 12.04 Desktop        |                                   | 1           |
|--------------|---------------------------------------------------|--------------------------------------------|-------------------------|-----------------------------------|-------------|
| England Mark | 4. ↔ G @ @ # 3                                    | m 2 (                                      |                         | The state of the state of the     | D.          |
| 000          | Installation - Moodle 2.3.3                       | (Build: 20121116) - Moz                    | illa Firefox            | main of the process we            | antonogay 👽 |
| (Q) minsta   | llation · Moodle 2.3.3+ (B                        | F                                          |                         |                                   |             |
|              | calug.dyndns.org/moodle/ins                       | tall.php                                   |                         | 🗇 🖝 😨 🚺 🕶 Coogle                  | ۹ 🏠         |
| inst         | tallation                                         |                                            |                         |                                   |             |
| Lang         | uage                                              |                                            |                         |                                   |             |
|              |                                                   | Choo                                       | se a language           |                                   |             |
|              |                                                   |                                            |                         |                                   |             |
|              | Please choose a lange<br>site, though it may be o | age for the installation.<br>hanged later. | This language will also | be used as the default language f | or the      |
| -            | Language                                          | English (en)                               | :                       |                                   |             |
| 100          |                                                   |                                            | Next+                   |                                   |             |
| The Contract | odle                                              |                                            |                         |                                   |             |
|              |                                                   |                                            |                         |                                   |             |
| -            |                                                   |                                            |                         |                                   |             |
|              |                                                   |                                            |                         |                                   |             |

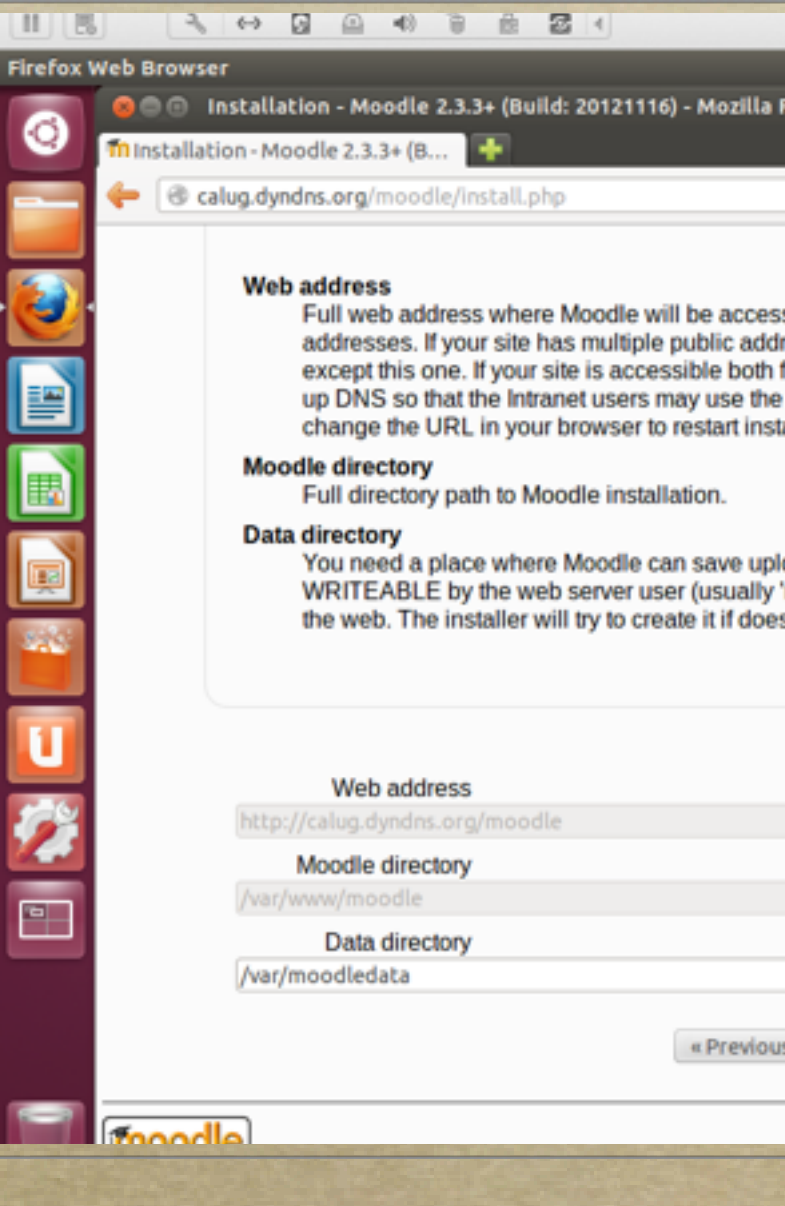

| Image: Instant State       Image: Image: Imag | efox d. It's not possible to access Moodle using multiple sses you must set up permanent redirects on all of them m Intranet and Internet use the public address here and set ublic address too. If the address is not correct please ation with a different value. ded files. This directory should be readable AND body' or 'apache'), but it must not be accessible directly via texist.                                   | efox  If a (1) S:16 PM & Gareth Digby (*)  efox  If a (1) S:16 PM & Gareth Digby (*)  If a coogle  If a coogle  If a coogle If a coogle If | manie z zacieli zacieli delle                                                                                                    |    |
|----------------------------------------------------------------------------------------------------|----------------------------------------------------------------------------------------------------|----------------------------------------------------------------------------------------------------|----------------------------------------------------------------------------------------------------|----|
| Image: Interpretent state       Image: Interpretent state         Image: Interpretent state       Image: Interpretent state                                                                                                    | efox<br>efox<br>d. It's not possible to access Moodle using multiple<br>sses you must set up permanent redirects on all of them<br>m Intranet and Internet use the public address here and set<br>ublic address too. If the address is not correct please<br>ation with a different value.<br>ded files. This directory should be readable AND<br>ubody' or 'apache'), but it must not be accessible directly via<br>t exist. | Image: Index and the second second secon                                 |                                                                                                    | 0  |
| Q Coogle Q Coogle L It's not possible to access Moodle using multiple ses you must set up permanent redirects on all of them in Intranet and Internet use the public address here and set blic address too. If the address is not correct please tion with a different value. Ned files. This directory should be readable AND oody' or 'apache'), but it must not be accessible directly via exist.                                                                                                    | <ul> <li>A lt's not possible to access Moodle using multiple ses you must set up permanent redirects on all of them in Intranet and Internet use the public address here and set ablic address too. If the address is not correct please aton with a different value.</li> <li>A ded files. This directory should be readable AND body' or 'apache'), but it must not be accessible directly via texist.</li> </ul>           | Image: Coople       Image: Coople         Image: Coople       Image: Coople         Image: Coopl                                                                                                    | 考 年↓ �(i) 5:16 PM 皇 Gareth Digby<br>efox                                                                                                    | \$ |
| L It's not possible to access Moodle using multiple<br>sees you must set up permanent redirects on all of them<br>in Intranet and Internet use the public address here and set<br>blic address too. If the address is not correct please<br>tion with a different value.                                                                                                    | d. It's not possible to access Moodle using multiple<br>sses you must set up permanent redirects on all of them<br>m Intranet and Internet use the public address here and set<br>ublic address too. If the address is not correct please<br>ation with a different value.<br>ded files. This directory should be readable AND<br>body' or 'apache'), but it must not be accessible directly via<br>'t exist.                 | d. It's not possible to access Moodle using multiple<br>sses you must set up permanent redirects on all of them<br>m Intranet and Internet use the public address here and set<br>ublic address too. If the address is not correct please<br>ation with a different value.<br>ded files. This directory should be readable AND<br>body' or 'apache'), but it must not be accessible directly via<br>'t exist.                                                                                                    | ्रि 🕶 🖤 🛃 🕶 Google 🛛 🔍                                                                                                    |    |
|                                                                                                    |                                                                                                    |                                                                                                    | It is not possible to access Moodle using multiple<br>ses you must set up permanent redirects on all of them<br>in Intranet and Internet use the public address here and set<br>blic address too. If the address is not correct please<br>tion with a different value.<br>Hed files. This directory should be readable AND<br>body' or 'apache'), but it must not be accessible directly via<br>exist. |    |

# Post-Installation Housekeeping

- Secure Moodle directory permissions 0
  - chown -R root /var/www/moodle 0
  - chmod -R 0755 /var/www/moodle 0
- Setup Moodle's cron job 0
  - /usr/bin/php /path/to/moodle/admin/cli/cron.php 0
  - crontab -u www-data -e 0
    - insert text below into crontab
    - \*/15 \* \* \* \* /usr/bin/php /path/to/moodle/admin/cli/cron.php >/dev/null

17

# Launch Moodle

Watter a the stand for and the second the second to the second to the second the second to the second to the secon

• Use Firefox and browse to http://server-URL/moodle/

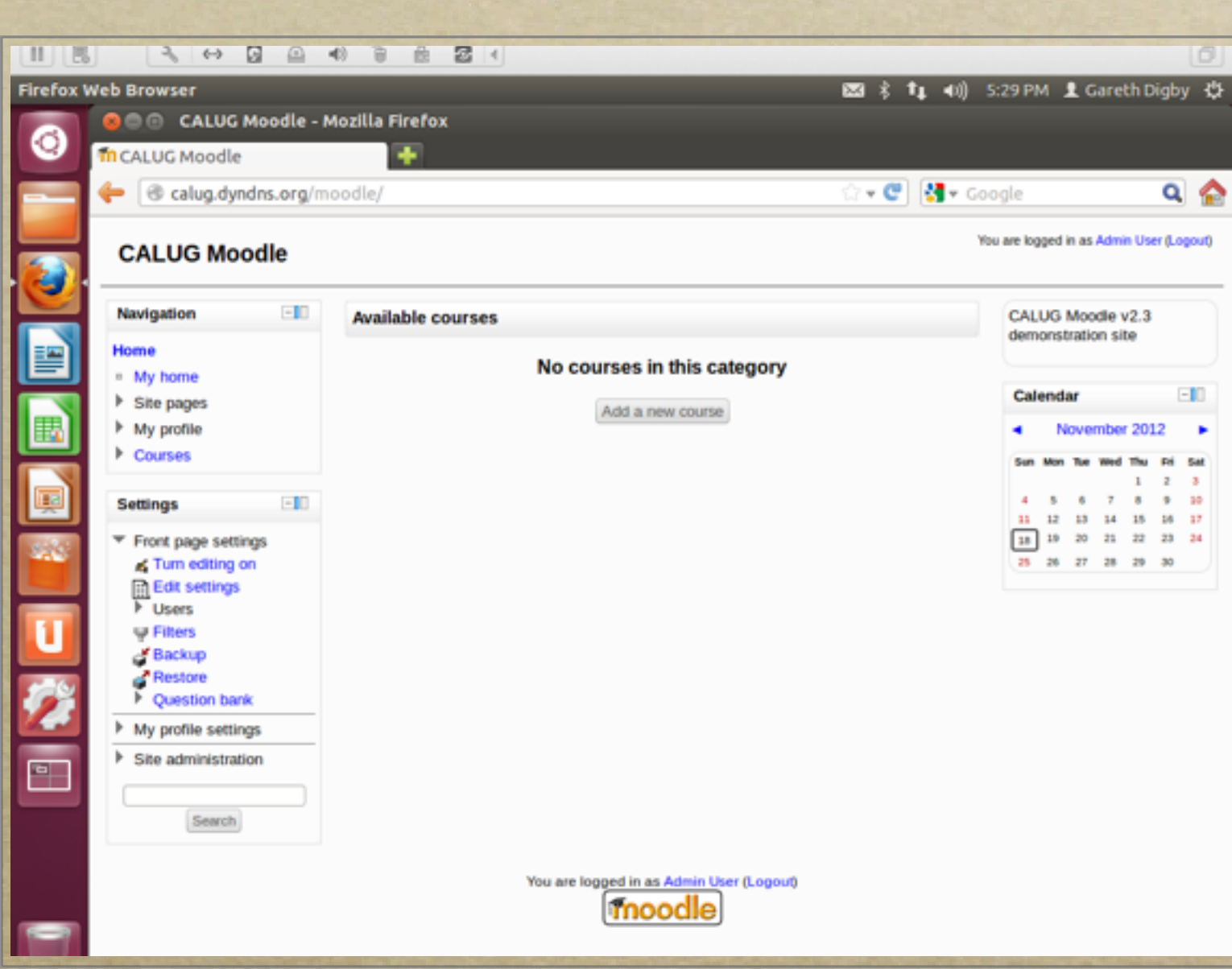

| CALUG Moodle v2.3<br>demonstration site |               |     |     |     |     |     |  |  |
|-----------------------------------------|---------------|-----|-----|-----|-----|-----|--|--|
| Calendar -10                            |               |     |     |     |     |     |  |  |
| •                                       | November 2012 |     |     |     |     |     |  |  |
| Sun                                     | Mon           | The | wed | Thu | Fri | Set |  |  |
|                                         |               |     |     | 1   | 2   | 3   |  |  |
| - 4                                     | 5             | 6   | 7   | 8   | 9   | 30  |  |  |
| 11                                      | 12            | 13  | 14  | 15  | 26  | 17  |  |  |
| 18                                      | 19            | 20  | 21  | 22  | 23  | 24  |  |  |
| 25                                      | 26            | 27  | 28  | 29  | 30  |     |  |  |
|                                         |               |     |     |     |     |     |  |  |

# Configure the SMTP Mail Server Settings

Here and the second to a second the second the second t

- Set mail server details so the Moodle site can email users
  - if you do not have an email server you can use Google gmail
  - <u>Your-moodle-</u> <u>admin@gmail.com</u>, via smtp.gmail.com:465 w/SSL

| 10 10 10 10 10 10 10 10 10 10 10 10 10 1 |                                                    | the second second second second second second second second second second second second second second second s | and the second second   |
|------------------------------------------|----------------------------------------------------|----------------------------------------------------------------------------------------------------|-------------------------|
| 11 (5)                                   |                                                    |                                                                                                    |                         |
| irefox W                                 | eb Browser                                         |                                                                                                    |                         |
|                                          | 😕 🗇 🗇 💿 calug: Administr                           | ration: Plugins: Message outp                                                                                  | outs: Email             |
| 9                                        | fn calug: Administration: Pl                       | ugins: 🔸                                                                                                    |                         |
|                                          | 👍 🛞 anhun dun dan ana/                             | in a selle la dan la la stèlle se a ha Ja                                                                      | a chi a ca ca ca        |
|                                          | Calug.dynons.org                                   | mooole/adminyseccings.pnprs                                                                                    | ection=mes              |
|                                          |                                                    |                                                                                                    |                         |
| <u>.</u>                                 | CALUG Moodle                                       |                                                                                                    |                         |
| 9                                        | Home  Site administration                          | Plugins      Message outputs                                                                                   | Email                   |
|                                          |                                                    |                                                                                                    |                         |
| <b>E</b>                                 | Navigation -10                                     |                                                                                                    |                         |
|                                          | Hama                                               |                                                                                                    |                         |
| -                                        | n My home                                          |                                                                                                    |                         |
|                                          | <ul> <li>My none</li> <li>Eite paper</li> </ul>    |                                                                                                    |                         |
|                                          | <ul> <li>bite pages</li> <li>bite pages</li> </ul> | SMTP Rosts                                                                                                    |                         |
| E.                                       | <ul> <li>My prome</li> <li>Courses</li> </ul>      |                                                                                                    | Give the fi             |
|                                          | r Gouldes                                          |                                                                                                    | than port 2             |
| 100                                      | Admin bookmarks                                    |                                                                                                    | connection              |
|                                          | bookmark this name                                 |                                                                                                    | specify se<br>the PHP d |
|                                          | secondaria and page                                |                                                                                                    |                         |
| 11                                       | Settings 💷                                         |                                                                                                    |                         |
| _                                        | h the profile extriner                             | SMTP security                                                                                                  | None 0                  |
| -                                        | <ul> <li>My prome seconds</li> </ul>               |                                                                                                    | If smtp se              |
| 1                                        | <ul> <li>Site administration</li> </ul>            |                                                                                                    |                         |
|                                          | Notifications                                      | 01/70                                                                                                    |                         |
|                                          | Advanced features                                  | SMTP usemane                                                                                                   |                         |
|                                          | > Users                                            |                                                                                                    | If you have             |
|                                          | k Courses                                          |                                                                                                    | then enter              |
|                                          | k Grades                                           |                                                                                                    |                         |
|                                          | Location                                           |                                                                                                    |                         |
|                                          | E Language                                         | SMTP password                                                                                                  |                         |
|                                          |                                                    |                                                                                                    | If you have             |
| _                                        | Plugins overview                                   |                                                                                                    | then enter              |
|                                          | Activity modules                                   |                                                                                                    |                         |

|                                                                                                    |                                                                                    | The second second                                                       |                                                                            | A DECEMBER OF STREET, STREET, STREET, STREET, STREET, STREET, STREET, STREET, STREET, STREET, STREET, STREET, S |                        |     |
|----------------------------------------------------------------------------------------------------|------------------------------------------------------------------------------------|-------------------------------------------------------------------------|----------------------------------------------------------------------------|----------------------------------------------------------------------------------------------------|------------------------|-----|
|                                                                                                    |                                                                                    |                                                                         |                                                                            |                                                                                                    | l                      | ٥   |
|                                                                                                    | 🖂 🕴                                                                                | t <b>↓</b> 40))                                                         | 5:52 PM                                                                    | 👤 Gareth D                                                                                                    | igby                   | Φ   |
| l - Mozilla Firefox                                                                                                    |                                                                                    |                                                                         |                                                                            |                                                                                                    |                        |     |
|                                                                                                    |                                                                                    |                                                                         |                                                                            |                                                                                                    |                        |     |
| ssagesettingemail                                                                                                    | ି <b>- ୯</b>                                                                       | <b>∛</b> ∎ ▼ G                                                          | oogle                                                                      |                                                                                                    | ٩                      |     |
|                                                                                                    |                                                                                    | Y                                                                       | ou are logged                                                              | in as about:s                                                                                                   | tartp                  | age |
|                                                                                                    |                                                                                    |                                                                         |                                                                            |                                                                                                    |                        |     |
|                                                                                                    |                                                                                    |                                                                         |                                                                            | Blocks editin                                                                                                   | ig on                  |     |
|                                                                                                    |                                                                                    |                                                                         |                                                                            |                                                                                                    |                        |     |
| Email                                                                                                    |                                                                                    |                                                                         |                                                                            |                                                                                                    |                        | 1   |
|                                                                                                    |                                                                                    |                                                                         |                                                                            |                                                                                                    |                        | 11  |
|                                                                                                    | Defa                                                                               | ult: Empty                                                              |                                                                            |                                                                                                    |                        |     |
| full name of one or more loc<br>mail.a.com' or 'mail.a.com;n<br>25), you can use the [serve<br>ns, port 465 is usually used<br>ecurity protocol below if req<br>default method of sending n | al SMTP s<br>nail.b.com)<br>r]:[port] syn<br>i with SSL,<br>uired. If you<br>nail. | ervers that<br>. To specif<br>tax (eg 'm<br>port 587 is<br>i leave this | t Moodle sh<br>y a non-del<br>ail.a.com:5<br>s usually us<br>s field blank | ould use to se<br>ault port (i.e of<br>87). For secur<br>red with TLS,<br>c, Moodle will u                      | nd<br>ther<br>e<br>ise |     |
| Default None                                                                                                    |                                                                                    |                                                                         |                                                                            |                                                                                                    |                        |     |
| erver requires secure conne                                                                                                    | ction, speci                                                                       | ify the con                                                             | rect protoco                                                               | i type.                                                                                                    |                        |     |
|                                                                                                    |                                                                                    |                                                                         |                                                                            |                                                                                                    |                        |     |
|                                                                                                    | Defa                                                                               | ult: Empty                                                              |                                                                            |                                                                                                    |                        |     |
| ve specified an SMTP serve<br>r the username and passwo                                                                                                    | r above, an<br>rd here.                                                            | d the serv                                                              | er requires                                                                | authentication                                                                                                  |                        |     |
|                                                                                                    | Un                                                                                 | mask                                                                    |                                                                            |                                                                                                    |                        |     |
| ve specified an SMTP serve<br>r the username and passwo                                                                                                    | er above, an<br>rd here.                                                           | d the serv                                                              | er requires                                                                | authentication                                                                                                  |                        |     |
|                                                                                                    |                                                                                    |                                                                         | -                                                                          | and the second second                                                                                           | -                      |     |

# Configure the Authentication Setting

JAMASS & ANTARA

- Moodle can handle many different 0 types of authentication, including LDAP, IMAP
  - Using LDAP or IMAP means that 0 users can self enroll and the administrators do not need to create user accounts
  - For example, setting IMAP: 0
    - sudo apt-get install php5-0 imap
    - then access the authentication 0 settings page in Moodle

|                        | G 🛆 🕫 🗑                |                                                | 22-23-2       |                                                                                                    |                            |
|------------------------|------------------------|------------------------------------------------|---------------|----------------------------------------------------------------------------------------------------|----------------------------|
| Firefox Web Browser    |                        |                                                | ∞ \$          | <b>†↓ ∢</b> )) 6:341                                                                                                    | PM 💄 Gareth Digb           |
| Calug: Adminis         | Administration: Pl     | ugins: Authentication: Manage authentication - | Mozilla Firef | ox                                                                                                    |                            |
| 💳 🔶 🔶 💿 cal            | ug.dyndns.org/mod      | odle/admin/settings.php?section=manageauths    | ∰ <b>- C</b>  | 👌 🛃 🕶 Google                                                                                                    | ٥                          |
| CALUG Mo               | odle                   |                                                |               | You are lo                                                                                                    | gged in as Admin User (Log |
| Home ► Site adn        | ninistration   Plugins | Authentication      Manage authentication      |               |                                                                                                    | Blocks editing of          |
| Navigation             | -10                    | Managa autho                                   | ntication     |                                                                                                    |                            |
| Home                   |                        | manage autre                                   | nucation      |                                                                                                    |                            |
| Site pages             |                        | Available authentic                            | ation plugins | i                                                                                                    |                            |
| Courses                |                        | Name                                           | Enable        | Up/Down                                                                                                    | Settings                   |
| Admin bookman          | ks 💷                   | Manual accounts                                |               |                                                                                                    | Settings                   |
| bookmark thi           | s page                 | No login                                       |               |                                                                                                    | Settings                   |
| Settings               | -                      | IMAP server                                    | ۲             | +                                                                                                    | Settings                   |
| My profile setti       | ings                   | Email-based self-registration                  | ۲             | +                                                                                                    | Settings                   |
| Site administra        | tion                   | CAS server (SSO)                               | $\sim$        |                                                                                                    | Settings                   |
| Notifications          |                        | External database                              | $\sim$        |                                                                                                    | Settings                   |
| Advanced for           | natures                | FirstClass server                              | $\sim$        |                                                                                                    | Settings                   |
| Users     Courses      |                        | LDAP server                                    | $\sim$        |                                                                                                    | Settings                   |
| Grades                 |                        | MNet authentication                            | $\sim$        |                                                                                                    | Settings                   |
| ► Location<br>Language |                        | NNTP server                                    | $\sim$        |                                                                                                    | Settings                   |
| ✓ Plugins              | -                      | No authentication                              | ~             |                                                                                                    | Settings                   |
| Activity n             | nodules                | PAM (Pluggable Authentication Modules)         |               | and the other distances in the other distances in the other distance | Settings                   |

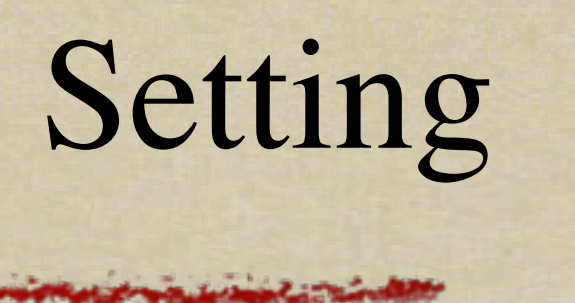

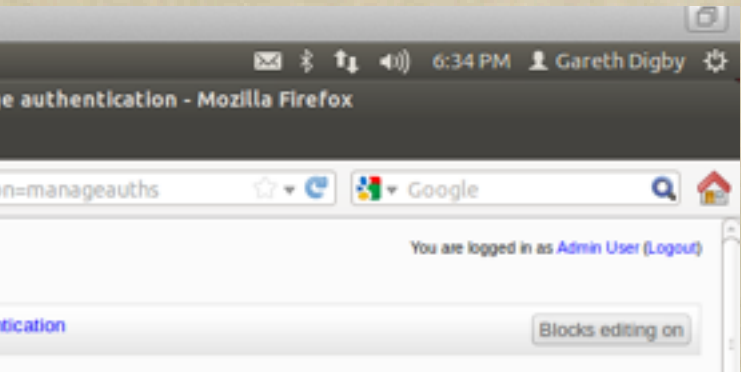

# Choose A Theme

### Harder a the state of the second and the second and

- Moodle comes with a number of ready-to-go themes which are used to set the style of the Moodle site
  - You can modify these to your liking
    - HTML, CSS (& PHP)
- With Moodle version 2.x different themes can be used for different devices: computers; tablets; smartphones

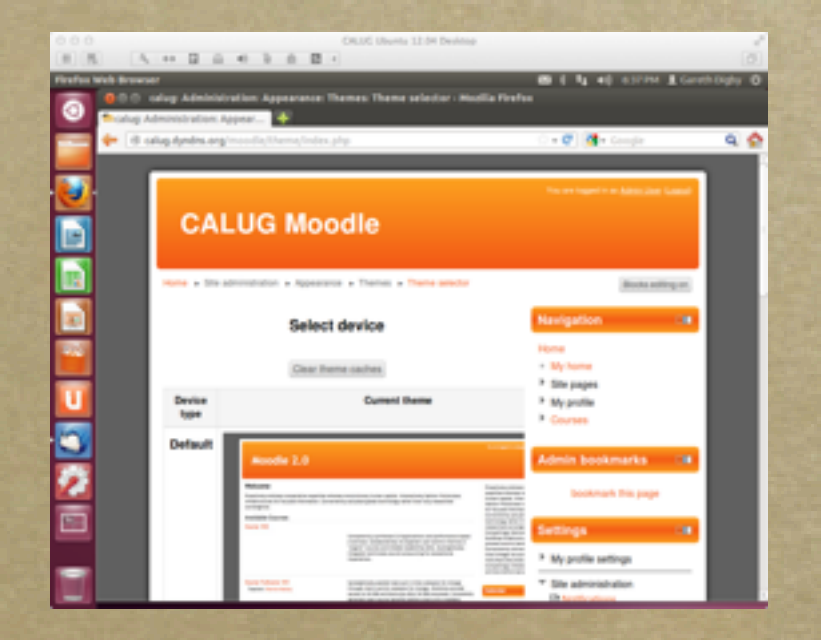

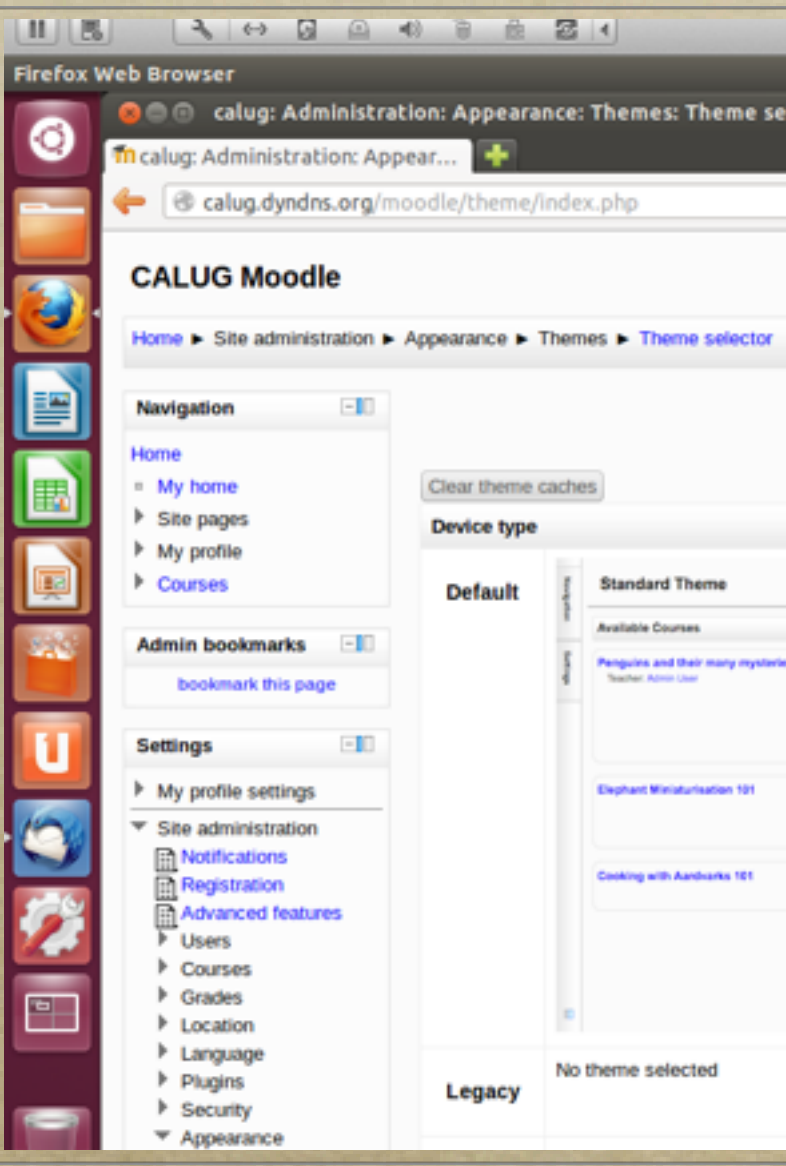

| main the second                                                                                                    |                                                                                          |                             |
|----------------------------------------------------------------------------------------------------|------------------------------------------------------------------------------------------|-----------------------------|
| n i                                                                                                    | ti anii 6-36 PM                                                                          | Careth Dioby                |
| tor - Mozilla Firefox                                                                                                    | • • •                                                                                    |                             |
| ି <del>-</del> (                                                                                                    | 🕈 🛃 🕶 Google                                                                             | ۹ 🕻                         |
|                                                                                                    | You are logge                                                                            | d in as Admin User (Logout) |
|                                                                                                    |                                                                                          | Blocks editing on           |
|                                                                                                    |                                                                                          |                             |
| Select device                                                                                                    |                                                                                          |                             |
| Current theme                                                                                                    |                                                                                          | Information                 |
|                                                                                                    | wan leger is a Amir Gard paper)                                                          | Standard                    |
| Ri, perquira.                                                                                                    | Calendar Elit<br>April 2010<br>The Way Rue Ree Ree Ree Ree Ree Ree Ree Ree Ree           | Change theme                |
| Explore the many different approaches being taken today, han<br>presen many-adam through to just pretending everything ether<br>is welly mady top. | Upcoming Events Ellin<br>There are no opcoming<br>events<br>do to connector<br>New Event |                             |
| Assuringly of resigns handed down through the ages.                                                                                                | Messages E                                                                               |                             |
| No an inger is a family (see (seed)                                                                                                    |                                                                                          |                             |
|                                                                                                    |                                                                                          | Change theme                |
|                                                                                                    |                                                                                          |                             |

# Administering Moodle

Harden and a for and the second of the second of the secon

- Users roles
  - Administrators
  - Managers
  - Course Creators 0
  - Teachers 0
  - Non-editing teachers
  - Students 0
  - Guests 0

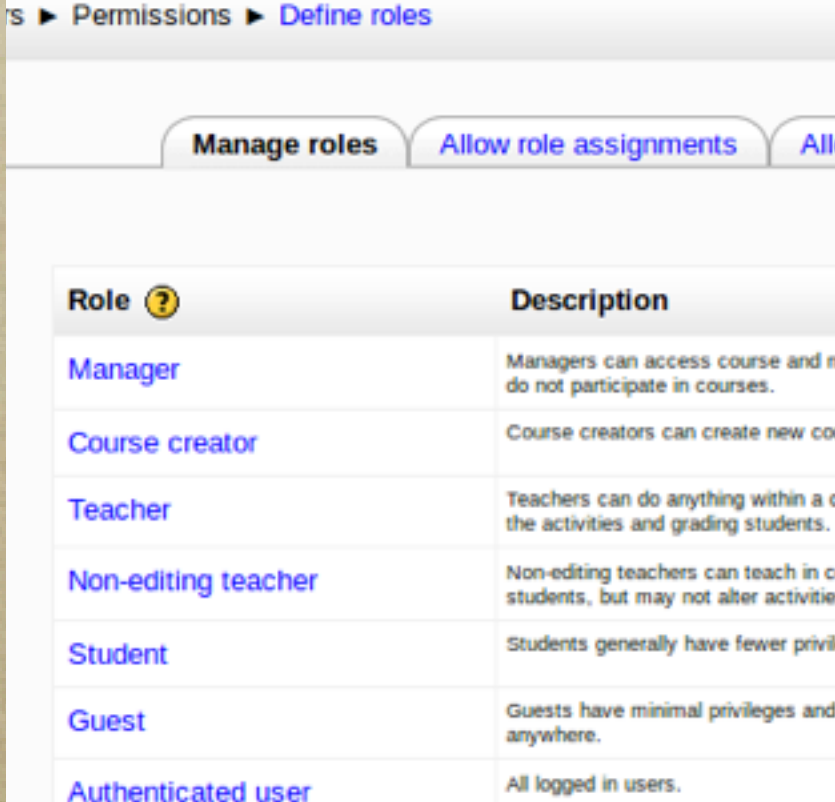

Authenticated user on frontpage

Add a new role

Blocks editing o

Allow role overrides

Allow role switches

| Description                                                                                          | Short name     | Edit            |
|----------------------------------------------------------------------------------------------------|----------------|-----------------|
| Managers can access course and modify them, they usually<br>do not participate in courses.           | manager        | <b>↓ ≰</b> ×2 X |
| Course creators can create new courses.                                                              | coursecreator  | <b>↑↓≰</b> ×2 X |
| Teachers can do anything within a course, including changing<br>the activities and grading students. | editingteacher | ↑↓≰×2×          |
| Non-editing teachers can teach in courses and grade<br>students, but may not alter activities.       | teacher        | <b>↑↓</b> ≰×2 X |
| Students generally have fewer privileges within a course.                                            | student        | ↑↓≰×2×          |
| Guests have minimal privileges and usually can not enter text<br>anywhere.                           | guest          | <b>↑↓≰</b> ×2   |
| All logged in users.                                                                                 | user           | <b>↑↓≰</b> ×2   |
| All logged in users in the frontpage course.                                                         | frontpage      | ↑ 🛋 ×2 🗙        |

# Teaching With Moodle

Harris a the second for was to me second to the second to the second tot

• Create courses of • topics containing activities 0 resources 0

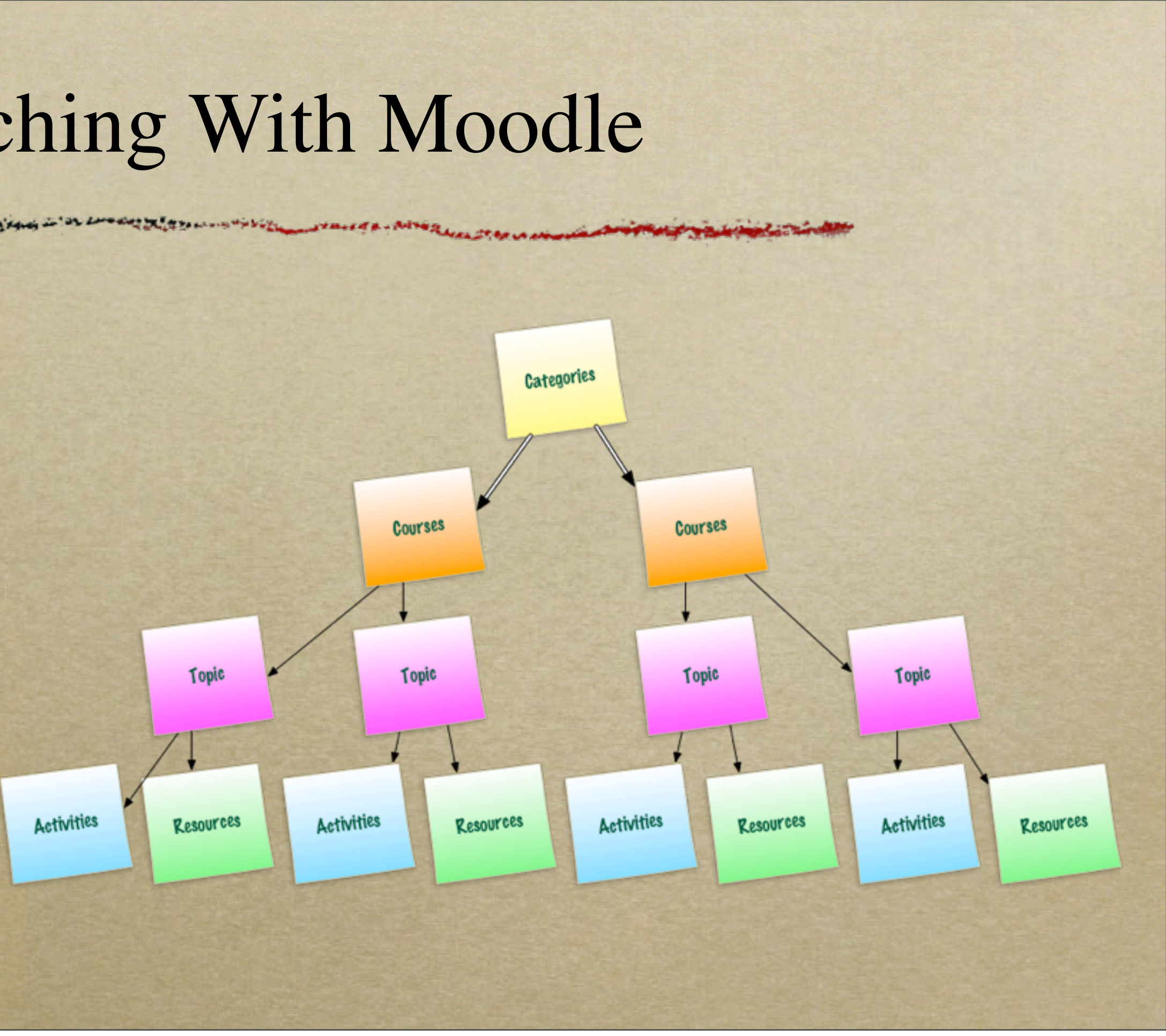

# Creating Content For Moodle...

Salar a the set of the set of the

 Multiple types of media can be used to create content for the Moodle site

ePub

Audio

HTML

Moodle

Slides

SCORM Content

PDF

URL

Video

Images

# Summary

You a the state of the state of

• Moodle is:

a flexible Content
 Management System for
 teaching and education

• simple installation

• Moodle on Linux:

 only needs a simple server build

 easy to include Moodle's prerequisites

• straight forward to secure

## Links

26

Water a the set of the set of the

## • Moodle

• www.moodle.org

• Ubuntu

• <u>www.ubuntu.com</u>

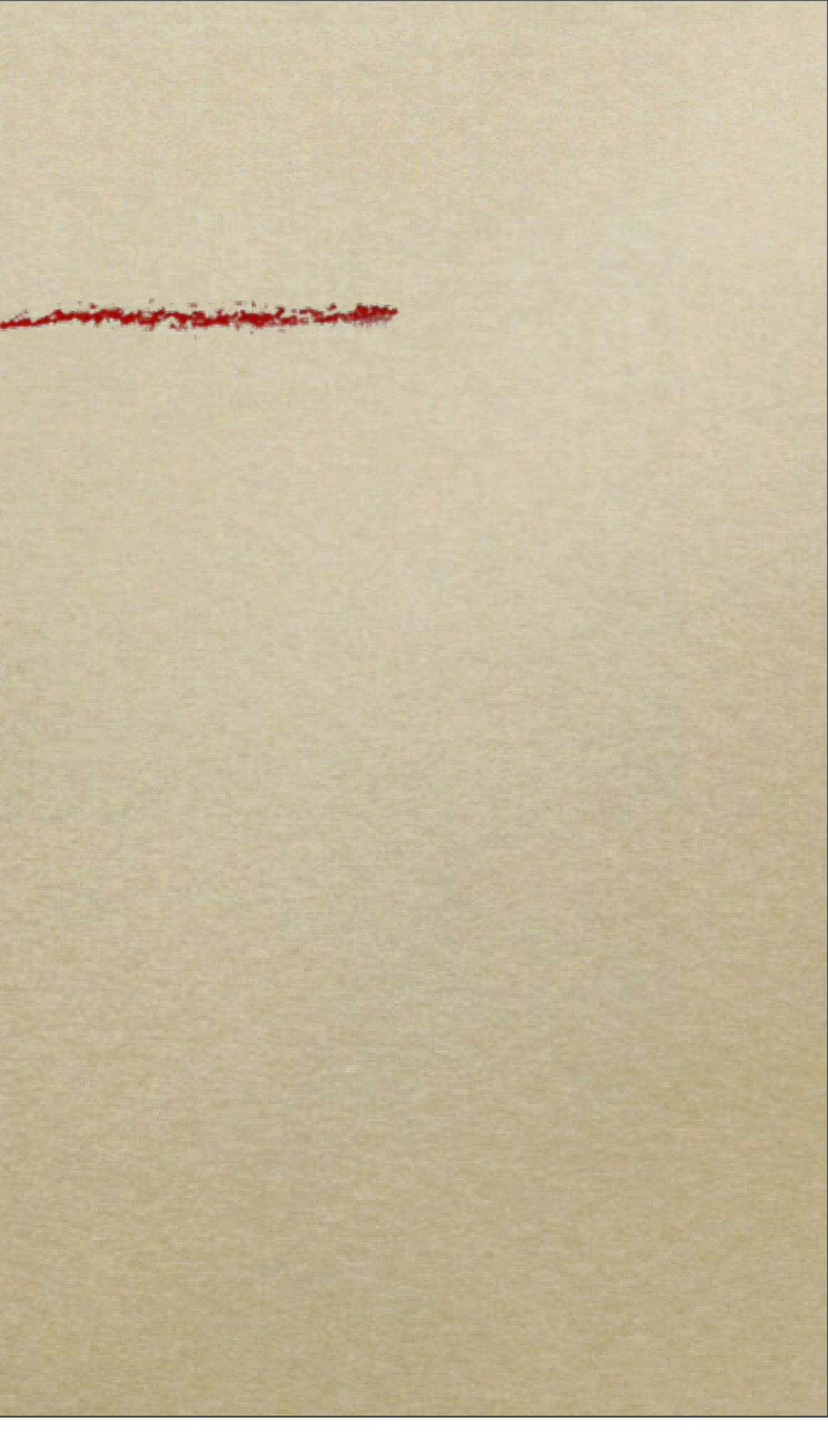